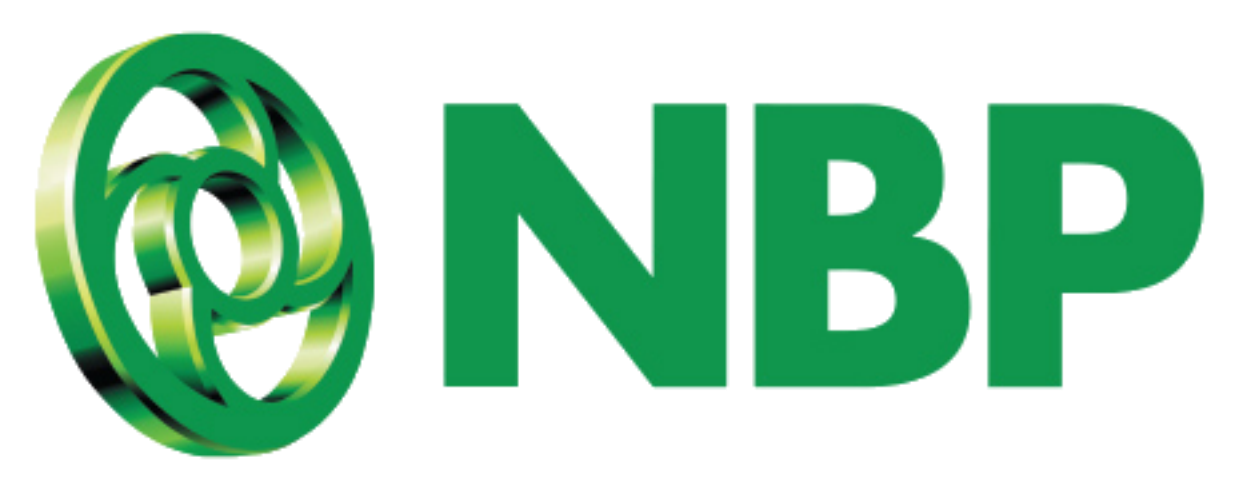

# **NBP Digital** How to change MPIN?

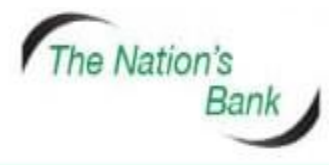

UAN +92 21 111 627 627 www.nbp.com.pk

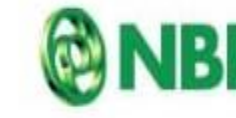

National Bank of Pakistar نیشنل بیتک آف پاکستان

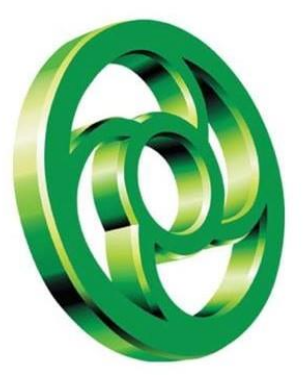

# Sign In using Username and Password

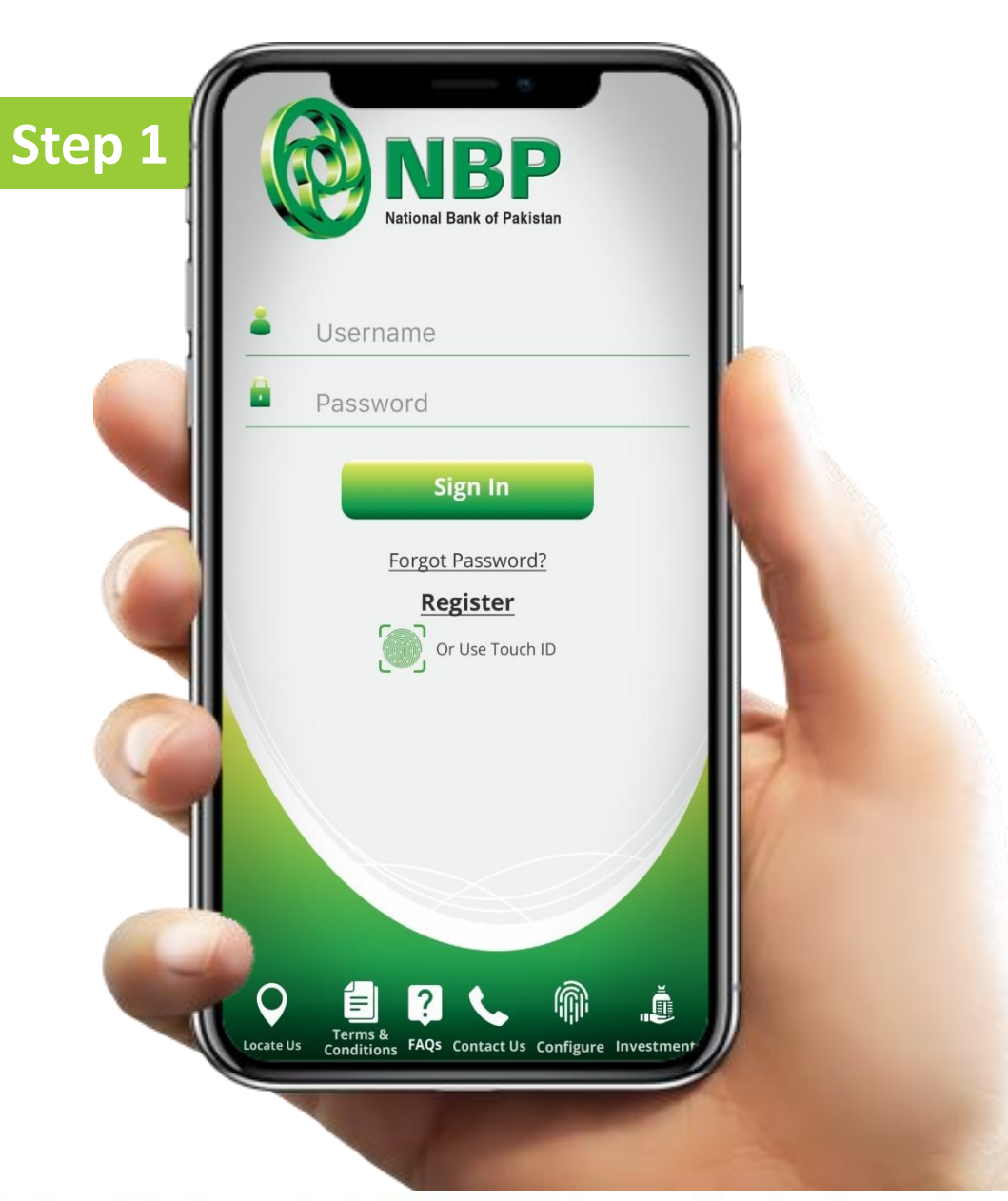

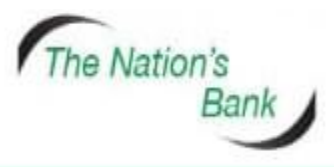

UAN +92 21 111 627 627 www.nbp.com.pk

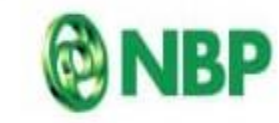

National Bank of Pakistan نیشنل بیک آف پاکستان

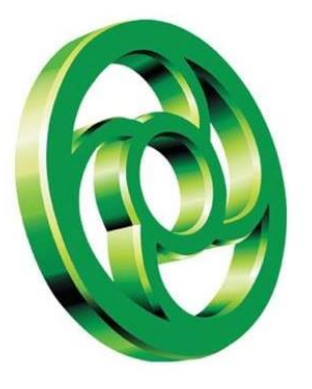

#### Tap on Hamburger Menu

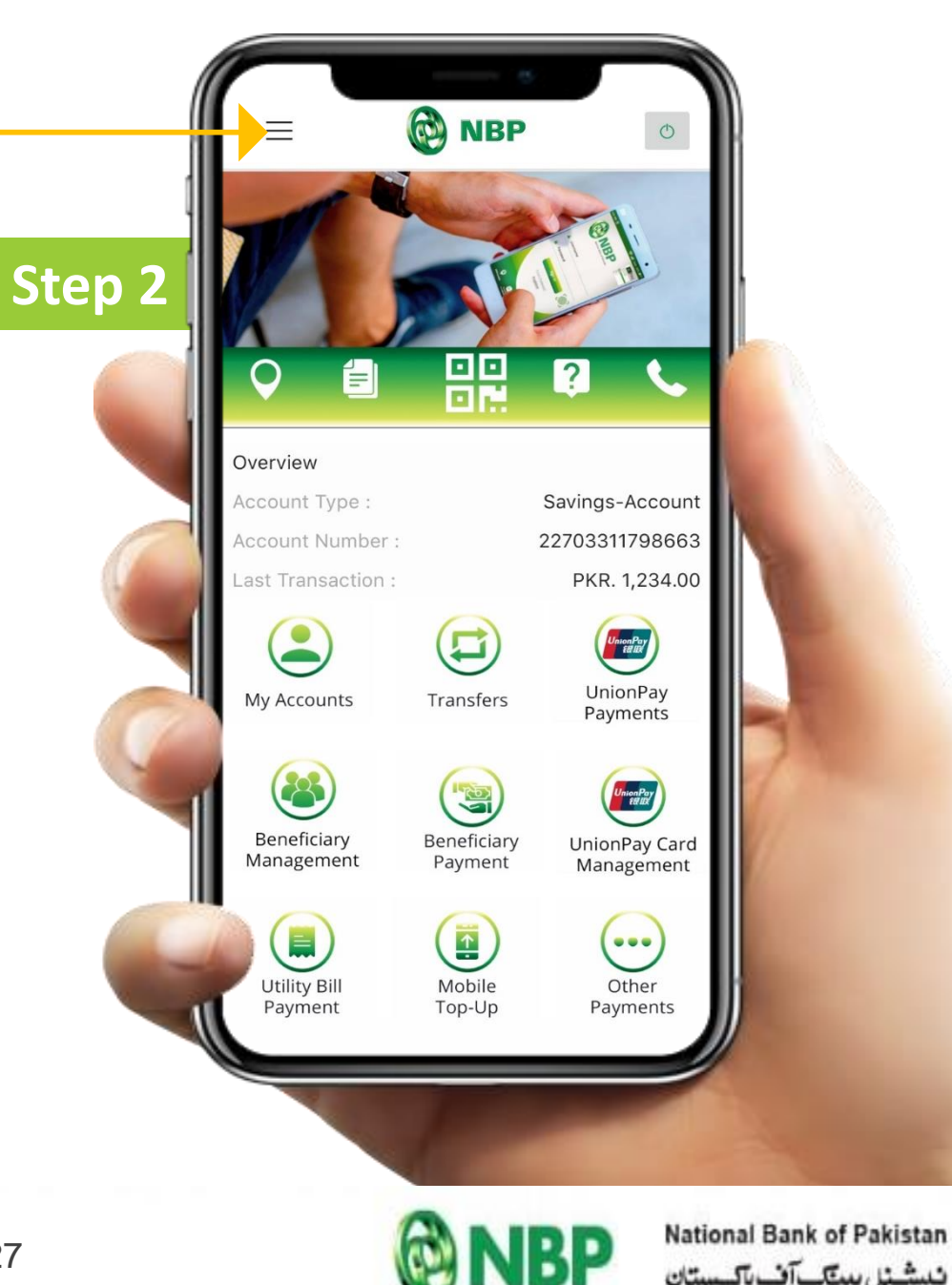

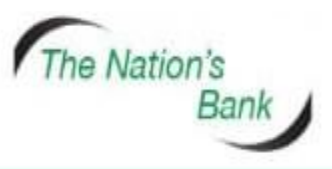

UAN +92 21 111 627 627 www.nbp.com.pk

Hamburger

Menu

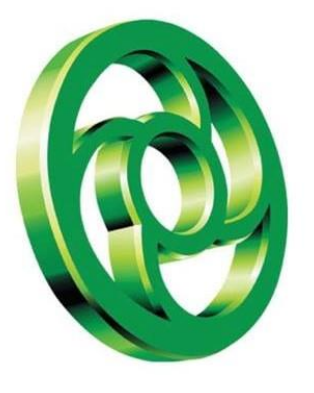

#### **Tap on MPIN Management**

**MPIN Management** 

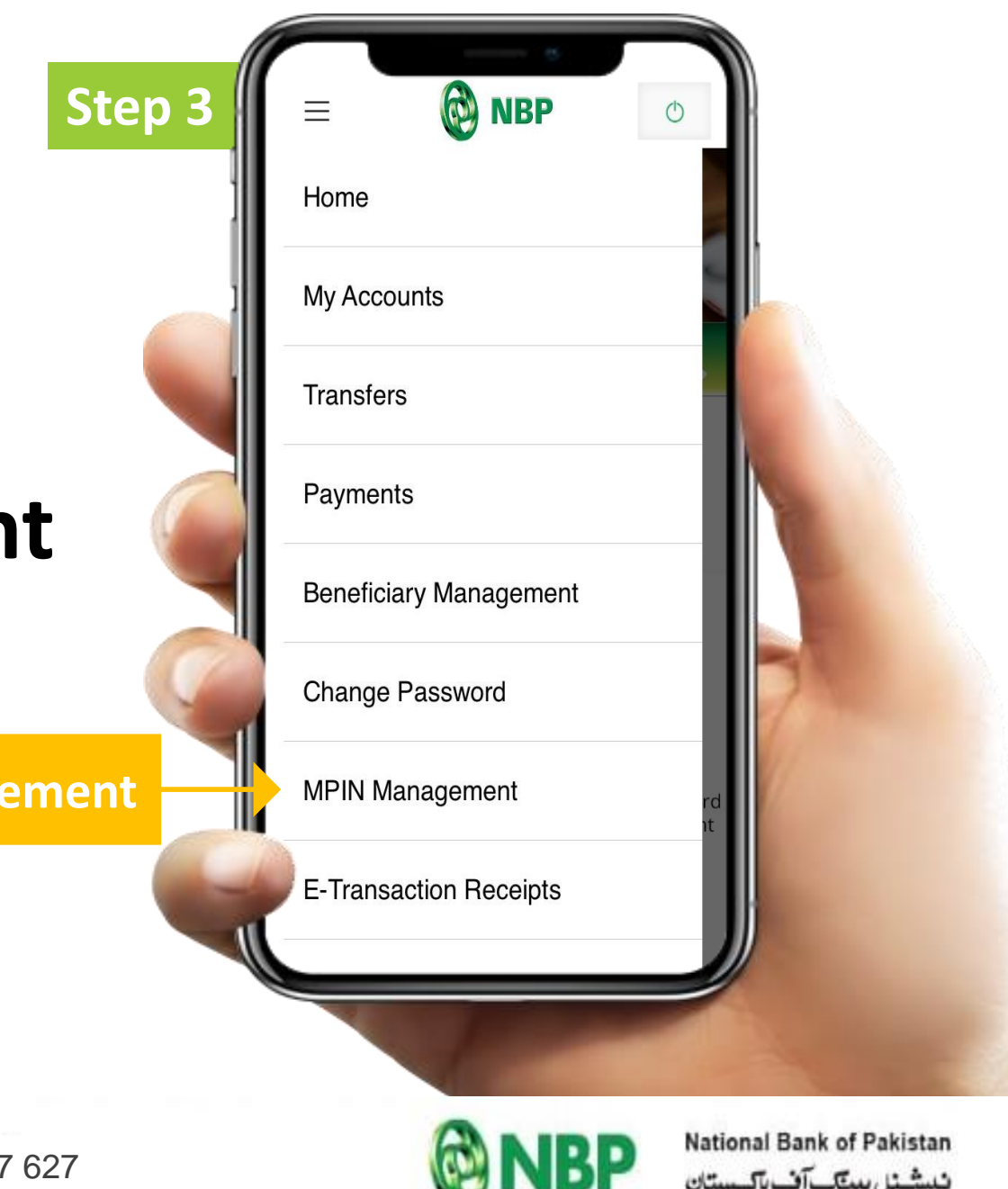

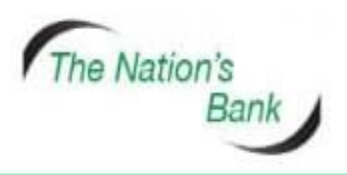

UAN +92 21 111 627 627 www.nbp.com.pk

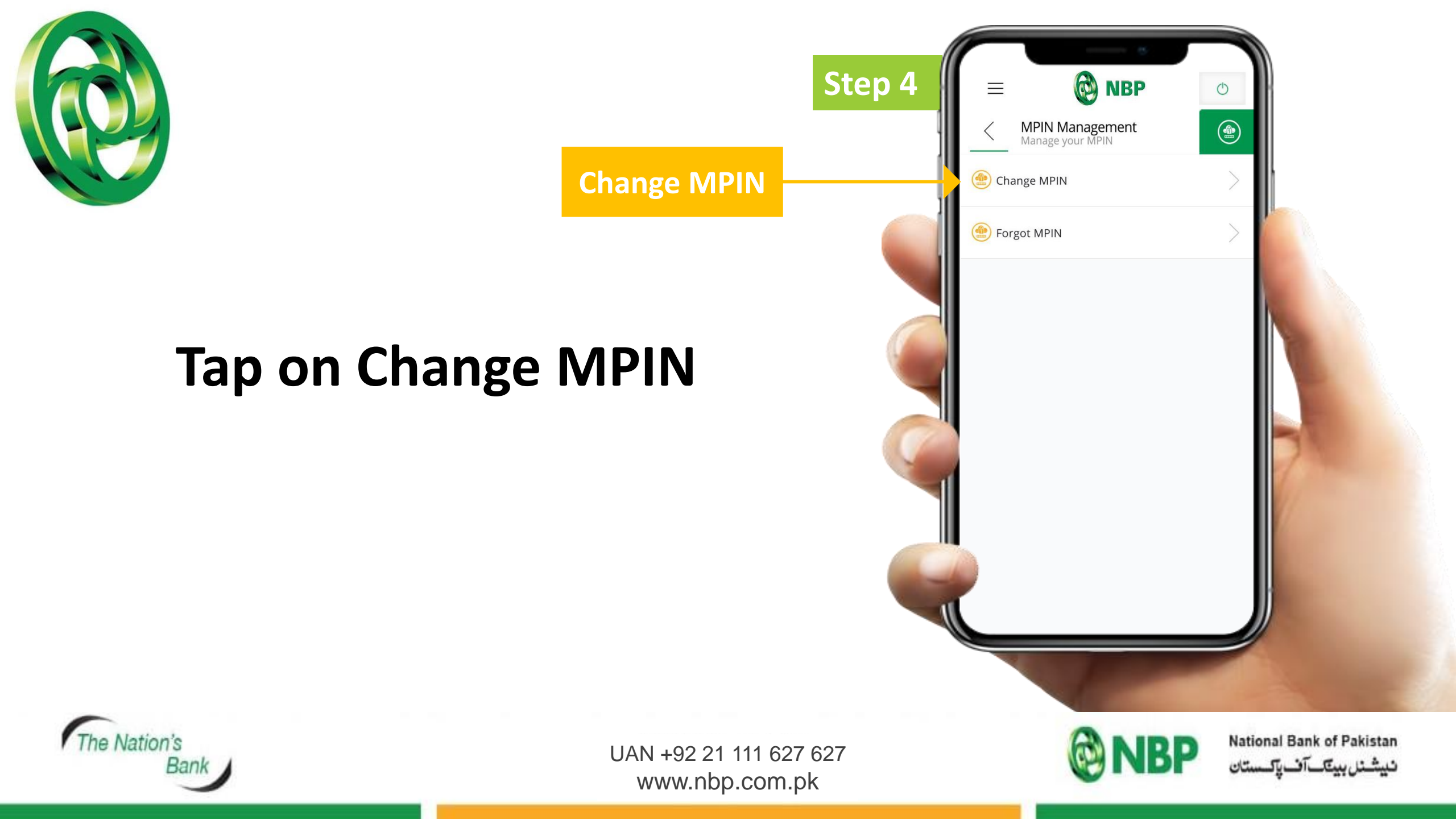

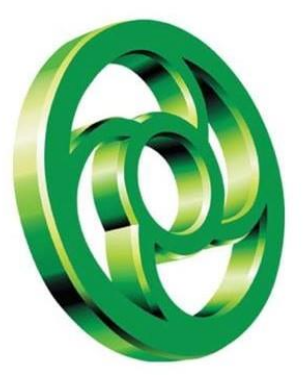

### Enter Old MPIN and new MPIN which you will use next time.

| Step 5 |                                                                                                    |
|--------|----------------------------------------------------------------------------------------------------|
|        | Change MPIN<br>Change your MPIN Enter Old MPIN: Inter MPIN: Inter M |
| 27     | اپنی MPIN کسی کے ساتھ شیئر نہ کریں<br>MPIN کسی Bank                                                                                                    |

f Pakistan

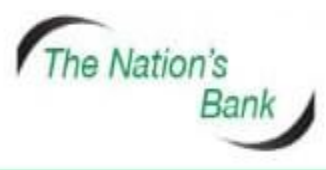

UAN +92 21 111 627 62 www.nbp.com.pk

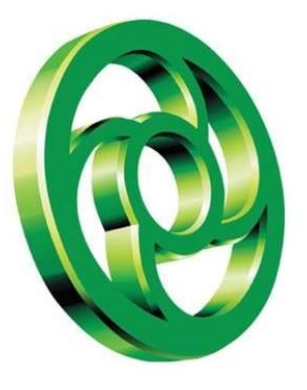

The Nation's

## Message of MPIN Changed successfully will appear on Screen. Tap Ok to proceed further.

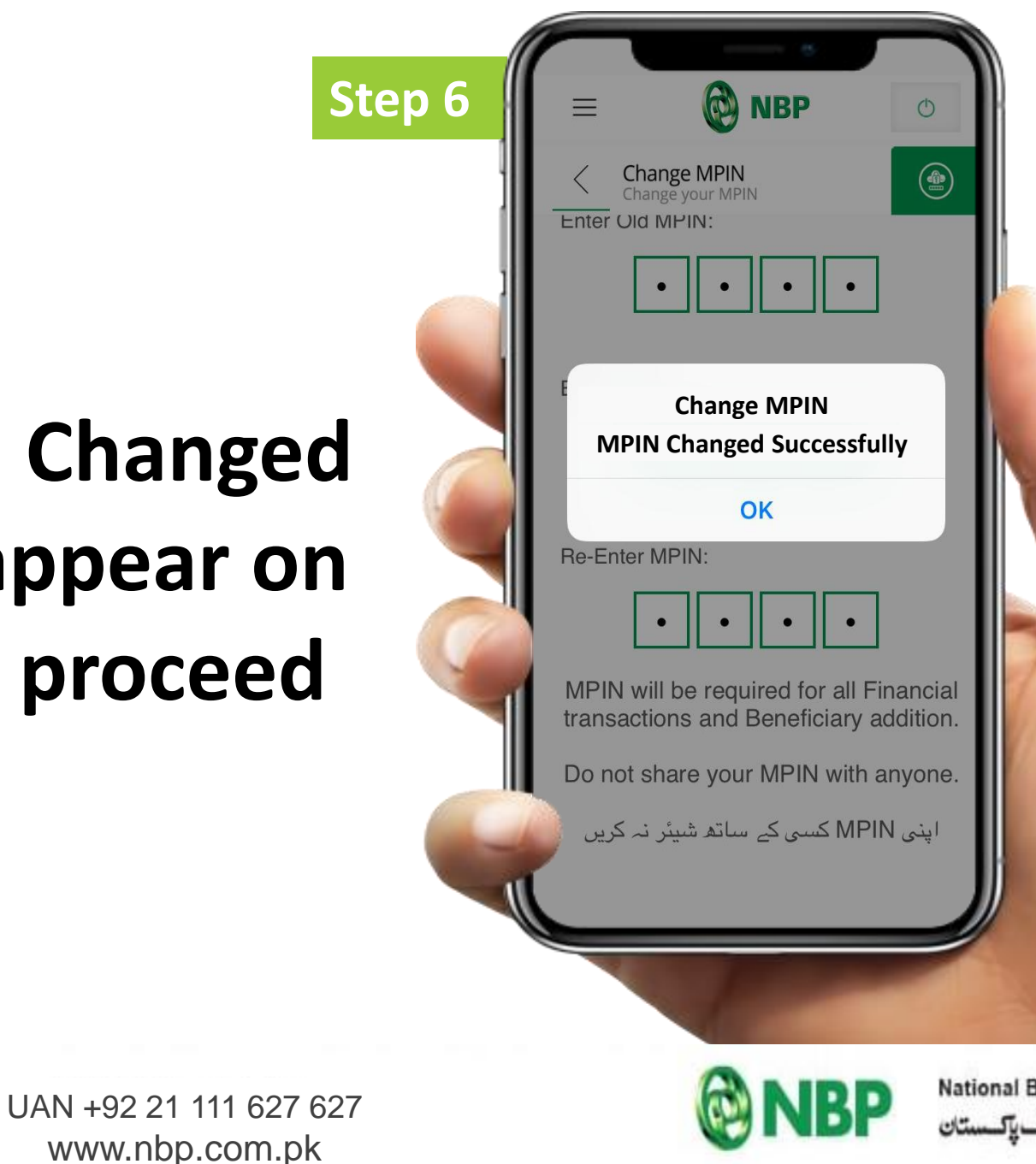

National Bank of Pakistan نیشنل بینک آف پاکستان

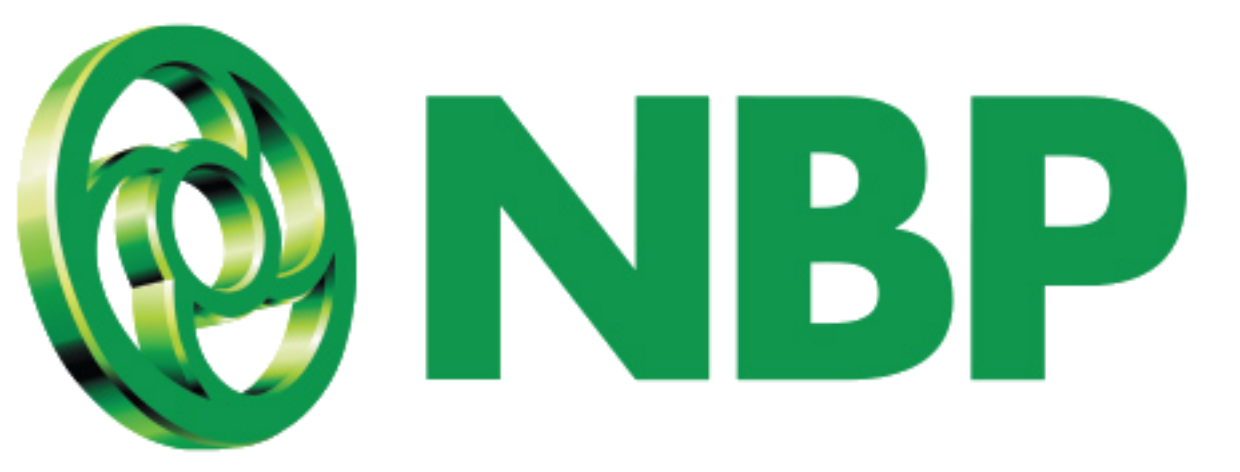

#### **NBP DIGITAL APP IS AVAILABLE ON**

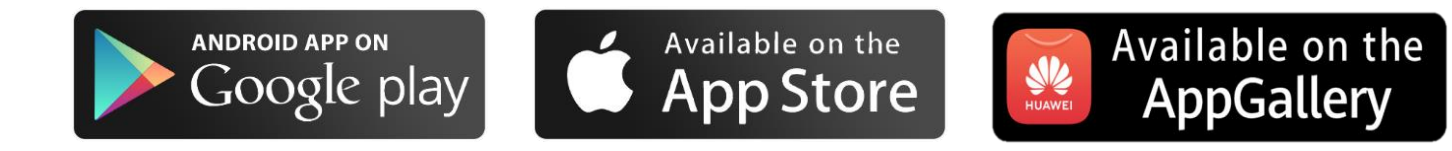

#### **FOLLOW US ON**

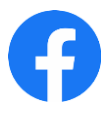

https://web.facebook.com/NBPTheNationsBank

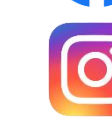

https://instagram.com/nationalbankofpakistan?igshid=nhpbst8d4553

https://www.youtube.com/channel/UCcI-feuO5V4sCcIm0xigzVg

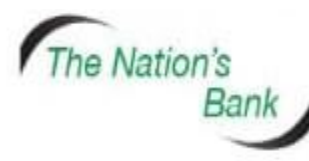

UAN +92 21 111 627 627 www.nbp.com.pk

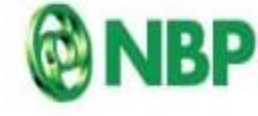

National Bank of Pakistan نیشنل بینک آف پاکستان